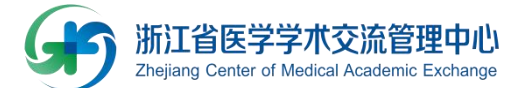

#### 医学在线考试系统使用说明 v3.0

【要求】考生需使用 PC、Pad、手机等设备的"浏览器"利用因 特网,登录在线考试系统进行考试。

【注意】手机考试时,使用手机内置"浏览器",如 iOS 的 Safari 浏览器等,不应使用 QQ 等第三方浏览器或微信内置浏览器,以避免 意外退出后需要重新注册。

手机考试期间系统自动开启防作弊功能,系统记录考生退出考试 见面次数及时间和手机 ip 地址,考试结束后作弊行为记录在考生成 绩中。

【备注】常见问题与处理方法

 1.考试登陆考试,因个人原因意外退出考试系统者,在重新登陆 注册考试"姓名"时提示"机号已注册"的,请报告系统管理员重新 注册,并接续原答题进度继续考试。如下图:

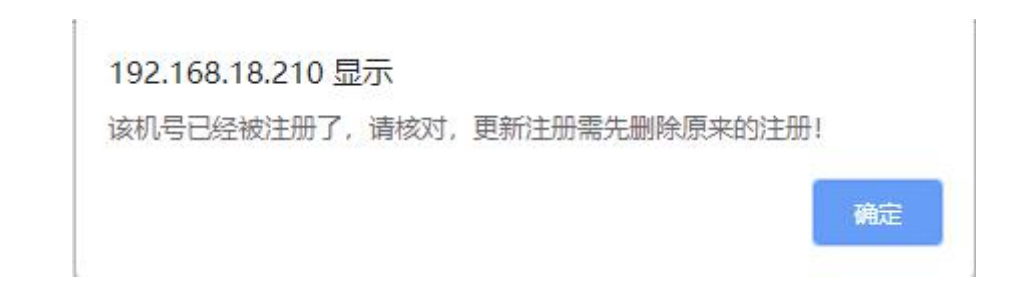

 2. 登录考试系统时页面"未显示",一般为浏览器拦截,请点击 允许弹出式窗口,或使用备用考试系统地址直接登陆。

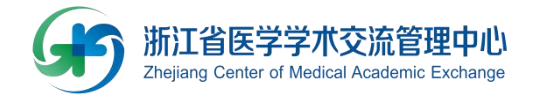

第一步: 打开考试系统登录网址(115.238.35.117)备用地址:

115.238.35.117/test/blank.aspx

衢州市2019年住院医师规范化培训年度考核

点击此处登记客户机

第二步:登记考试系统

| 1 | 点击 点击此处登记客户机 按键;                                                         |
|---|--------------------------------------------------------------------------|
| 2 | 登录       出现;     用户名:       密码:     ···································· |
| 3 | 输入用户名:123,密码:123;点击登录后                                                   |
| 4 | 输入姓名! 姓名! 姓名!                                                            |
| 5 | 成功登记考试系统,请耐心等待考试开始。                                                      |

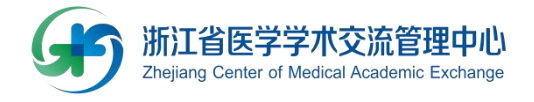

【界面示意图】

1---

衢州市2019年住院医师规范化培训年度考核

点击此处登记客户机

2--

# 衢州市2019年住院医师规范化培训年度考核

| 登录      | 1<br>C |
|---------|--------|
| 用户名:    | *      |
| 密码:     | *      |
| □下次记住我。 |        |
|         | 登录     |

3---

## 衢州市2019年住院医师规范化培训年度考核

| 登录                 |    |
|--------------------|----|
| 用户名: 123           |    |
| 密码: <mark>…</mark> |    |
| □ 下次记住我。           |    |
|                    | 登录 |

4---

II.

## 衢州市2019年住院医师规范化培训年度考核

| +++ > +++ ++ | Text to the text of the text of text of text of te |    |
|--------------|----------------------------------------------------------------------------------------------------|----|
| (置输)人姓名)     | 慈生高                                                                                                    | 注册 |

5---

衢州市2019年住院医师规范化培训年度考核

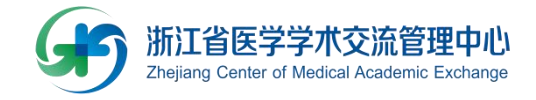

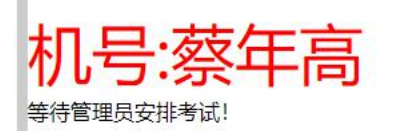

成功登陆考试系统,请耐心等待考试开始!

衢州市2019年住院医师规范化培训年度考核

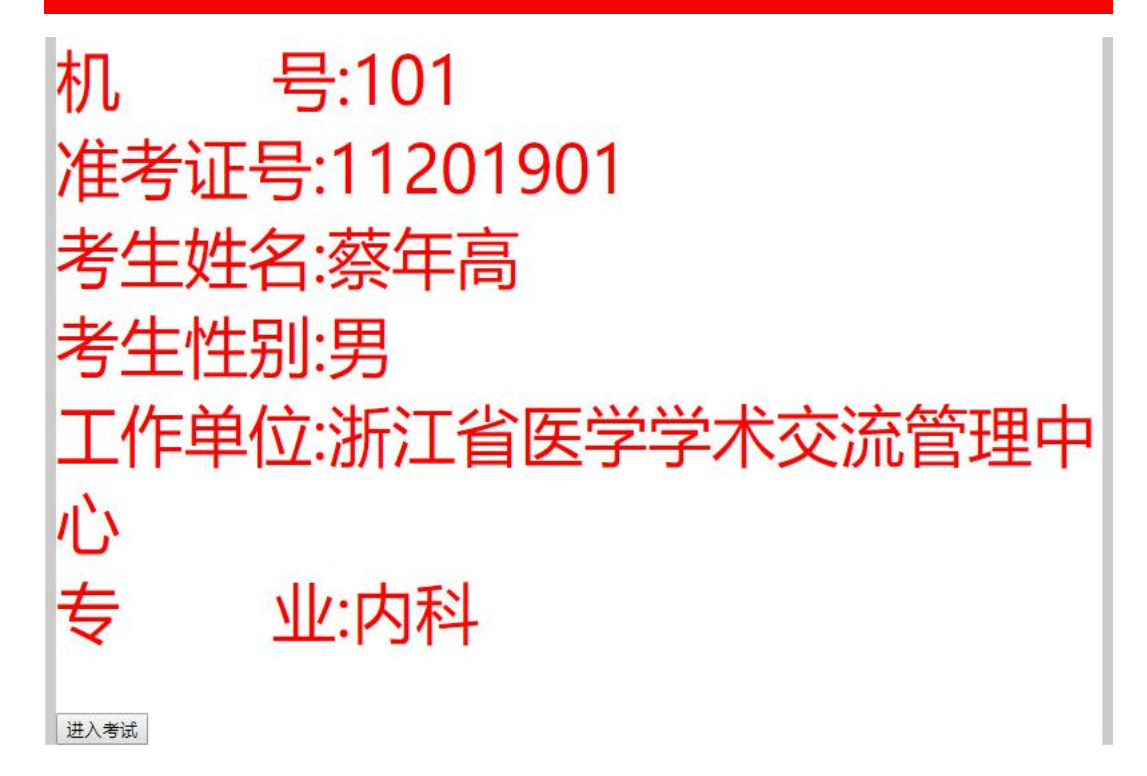

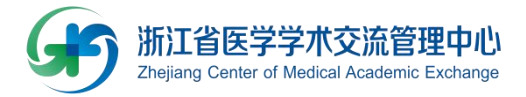

#### 【考试须知】

此系统用于"浙江省住院医师规范化培训年度考核"

1、请仔细核对考试界面上显示的准考证号、姓名和专业。如有
 错误,请立刻管理人员提出。

2、考生需阅读考试须知,并将屏幕左下角的方形选择框勾选后, 才能点击开始考试键进入考试界面开始考试。按规定时间开考,统一时间结束考试,迟到者考试时长不予顺延。

3、蓝色的考试答题进度条和时间进度条分别显示在考试界面的 最上端。一旦考试时间结束或答题完成,系统将自动进入结束界面, 请按指令离开试场。

4、本次考试试题题型有【A1型题】、【A2型题】、【B型题】、 【A3/A4型题】、【案例分析题】。

5、【A1型题】、【A2型题】、【B型题】、【A3/A4型题】均为单选题,每题只能选取一个答案提交。

6、【案例分析题】为不定项选择题,正确答案有1个或多个, 根据选项重要性而得分权重不同,选对得分,选错扣分,扣至本问得 分为0。

7、本系统答题具有单向性,必须提交答案后,才能进入下一题。
提交答案进入下一题后,不能返回上一题修改已选答案。

8、考试期间,不得将与考试有关的资料带入试场,不得交头接 耳,不得翻看资料,不得大声喧哗,如有疑问,请向管理人员报告。